## GPX-file van maandprogramma HS op Garmin GPS zetten 1. Download de Garmin Connect App op je GSM Download het GPX-bestand 4. (als je deze nog niet hebt) 5. Open het download scherm 2. Open het maandprogramma op de HS-website Selecteer het GPX-bestand 6. 3. Klik op de link van de GPS-track die je wilt rijden Navigeer naar Meer > Openen met 7. 🖻 🗟 .ill 🛱 .ill 53% 🛢 13:40 13:41 🖬 🖘 .il 🛱 .il 53% 🛢 13:43 🖸 🖘 🗉 🧱 🗉 53% 🛢 13:43 🗴 🖘 all 🕮 all 53% 🛢 haspengouwsportief.be/leden/pro G ☐ google.com/url?sa=D&q=https://wi HASPENGOUW SPORTIEF VZW PROGRAMMA Juni 2024 1 geselecteerd Downloads ð Scelheid (km/u) 1e 32/u - 28/u 1b 28/u - 24/u 2 28/u - 22/u 24/u - 22/u 269 KB KM uur n – Jeuk – Heers – Louw – Rutten – Mal – Kanne – Heukelom – nhelderen – Mulken – Widoole – Vechmaal – Heika – Guthoven Alles Brusten - I ar - Elksen < Q : ☆ Downloads A Downloads 26,87 MB 26,87 MB - Eghezée - L n - Aals Gingelo In - Boe 114-Kanne.GPX 114-Kanne.GPX 269 KB Kopiëren naar klembord 158-4-provincies.GPX ere Grote T-Light Details 401 KB Naam wijzigen Deze Deze week document(7).pdf Openen met 17 2 1,00 MB uur Ru Openen in nieuw venster document(6).pdf 17 2 7.7 Toevoegen aan startscherm × 1,00 MB Downloaden (0,26 MB) Verplaatsen naar Veilige map 114-Kanne.GPX document(5).pdf d 72 1,00 MB Ð Ū < 団 ontenaken – Kortijs – Berloz – Waremme – Bieret araing le-Chateau – Viemme – Celles – Hollow–– Deler Mee 10. Sla koers op > slaop Open met Garmin Connect App 👩 8. Stel koers in > 🔥 Wegwielrennen 11. Verzend koers naar Garmin toestel > 9. ^□ 🖻 📚 訓 體 訓 53% 🛢 13:44 ∎ ♥ .ıl ﷺ.ıl 53%∎ 13:44 ■ 為.il 潤.il 53% = Stel koers in < < ۲ ۲ 0 0 Selecteer een type koers Downloads E314 E313 E314 E313 E314 1 1 So Wegwielrennen N76 N76 Hasselt Hasselt Fietsen: Gravel/Onverhard Śo Bilze Maastric

12. Koers is nu beschikbaar na synchronisatie 13. Schakel Garmin toestel aan

Q :

26,87 MB

401 KB

1,00 ME

8

sung H

So Mountainbiker

Hardlopen

Trail Run

3°

3°

\$ Hiken

X Overige

<

17 2

Mijn bestanden

Downloads

114-Kanne.GPX

158-4-provincies.GPX

document(7).pdf

- 🗅 🕾 .al 🖧 .al 53% 🛢 n 😞 🖬 👐 🗉 E204 🗎 13:44 රා 🥫 Start Ļ Start t ۲ 8 ⊗ In Focus Synchroniseer uw toestel Ð De volgende keer dat u synchronis worden gezondheids- en activiteitengegevens hier weergeg Fietsen • mei 11-17 1 220,98 km 8:18:33 In Focus n•mei 11–17 Fie 8:18:33 220 98 km Klaar om te fietsen. In één oogopslag Uw koers zal beschikbaar zijn nadat uw Edge Explore 2 is gesynchroniseerd. Bekijk alles Sewicht 81,5 kg 50 In één oogopslag -0,4 kg Sewicht 24,6 81,5 kg ð0 -0,4 kg 81,52 km л. 2. X **A** Start A
- 14. Synchroniseer toestel > 📀 📑 15. Kies de koers die je wilt rijden >

Maastricht

N20

:

N69

Afstand: 112,98 km

Ð

E313

Luik

A

E42

114-Kanne

112,98 km

E25

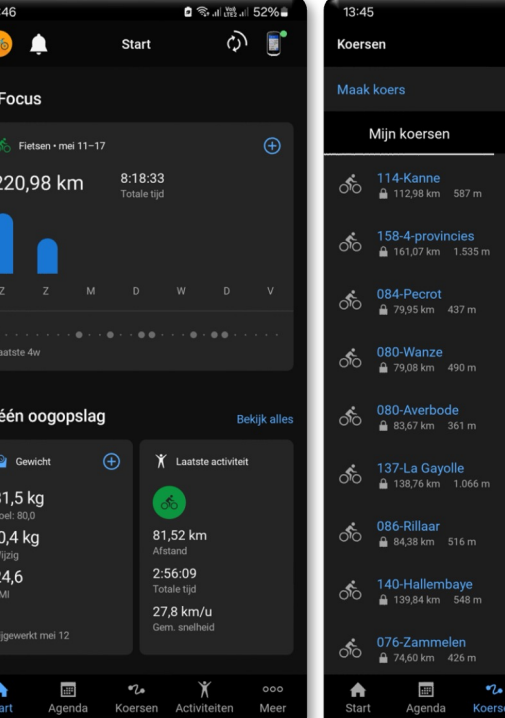

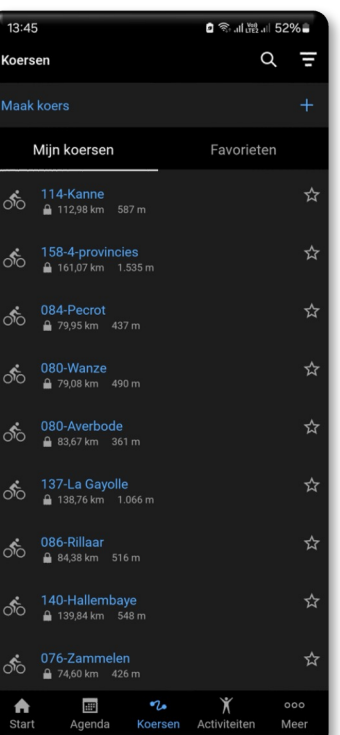

N20

N63

587 m

N90

587 m

E42

E25

Sprimont Avwaill